# WIFI Connection Tool for ChemDash

🛜 wifisettings.exe

## SERSTECH

Chemical intelligence solutions

## WIFI Tool - connecting Indicator to ChemDash

#### Set up

Once you have updated your instrument to the latest software version 4.0.6 or later, you can access the WIFI Connection Tool.

i100 conf (D:)

- Connect the Indicator to your computer via USB cable.
- Find and open i100\_conf
- Run wifisettings.exe

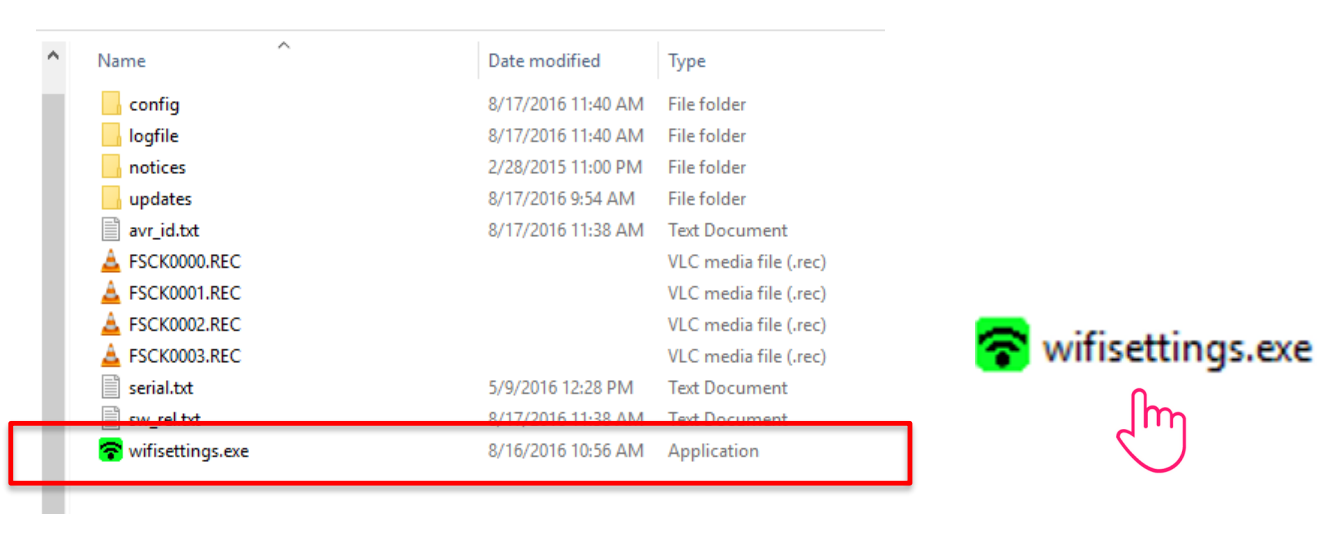

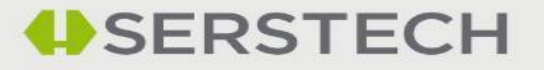

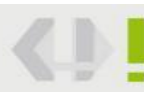

### **Choose WIFI Network**

Select your Network
Enter password
Click on Update

Close the software

Shut down the Indicator

| 🛜 Indicator Wifi Settings                                                                                                    | - |  | $\times$ |  |  |  |  |  |  |  |  |  |
|----------------------------------------------------------------------------------------------------|---|--|----------|--|--|--|--|--|--|--|--|--|
| Options                                                                                                    |   |  |          |  |  |  |  |  |  |  |  |  |
| Network settings loaded                                                                                                    |   |  |          |  |  |  |  |  |  |  |  |  |
| Available wireless networks<br>AWA_Guest<br>serstech<br>AWA_Internal<br>serstechguest<br>Combine Lund<br>AMEC<br>GWS_GUEST<br>GWS_DEVEL<br>GWS_DEVEL<br>GWS_DEVEL<br>GWS_OFFICE<br>VAIO-ET66RN |   |  |          |  |  |  |  |  |  |  |  |  |
| Network SSID                                                                                                    |   |  |          |  |  |  |  |  |  |  |  |  |
| serstech                                                                                                    |   |  |          |  |  |  |  |  |  |  |  |  |
| Password                                                                                                    |   |  |          |  |  |  |  |  |  |  |  |  |
| •••••                                                                                                    |   |  |          |  |  |  |  |  |  |  |  |  |
| Show password                                                                                                    |   |  |          |  |  |  |  |  |  |  |  |  |
| Update                                                                                                    |   |  |          |  |  |  |  |  |  |  |  |  |
|                                                                                                    |   |  |          |  |  |  |  |  |  |  |  |  |

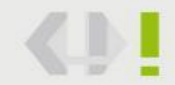

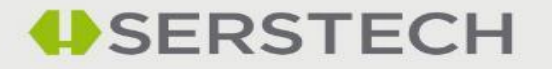

## WIFI connection kit

Connect using your WIFI Connection Kit

10:59

- Connect all the cables
- Start up the Indicator
- An arrow should appear in the cloud on your display

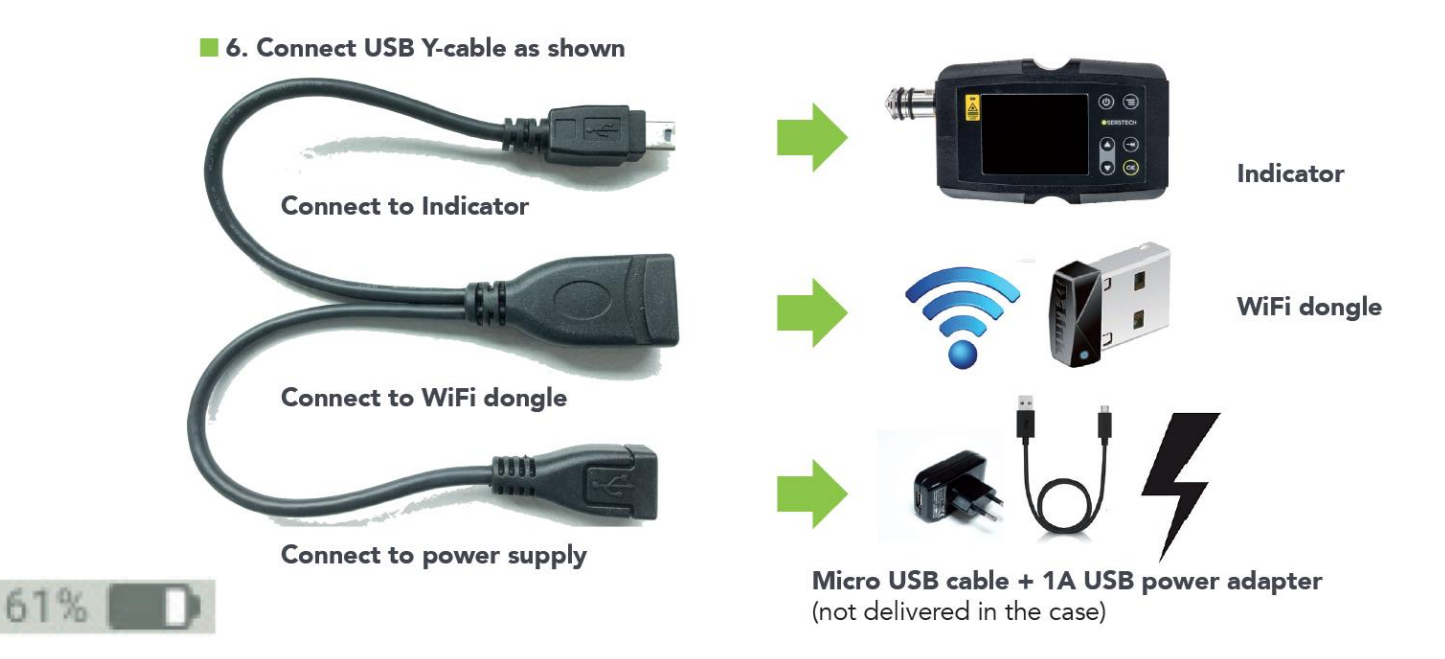

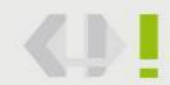

13/04/2016

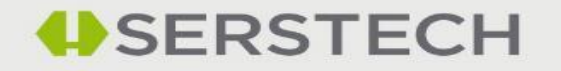

#### **Connect to ChemDash**

#### Log in to ChemDash

#### Confirm that your device is online

| •  | serstech<br>Cheml | ash Home Devices | Data <del>+</del>    |         |                 |   |                        |                  | L                | L | Help 🔻 |  |  |  |  |
|----|-------------------|------------------|----------------------|---------|-----------------|---|------------------------|------------------|------------------|---|--------|--|--|--|--|
| Н  | Home / Devices    |                  |                      |         |                 |   |                        |                  |                  |   |        |  |  |  |  |
| De | )evice Management |                  |                      |         |                 |   |                        |                  |                  |   |        |  |  |  |  |
|    |                   |                  |                      |         |                 |   |                        |                  | Q Search         |   |        |  |  |  |  |
|    |                   | Device           | Device Tag           | Status  | Last Seen       | Ļ | Model                  | Software Version | Calibration Date |   |        |  |  |  |  |
|    |                   | Q                | Q                    | Q       | Q               |   | Q                      | Q                | Q                |   |        |  |  |  |  |
|    | Device 🔻          | 0000000007A      | Sales Demo           | Online  | 2016-08-17 13:5 | 0 | Serstech 100 Indicator | 4.0.6            | 2016-08-15 12:08 |   |        |  |  |  |  |
|    | Device 🔻          | 00000000077      | Sales Demo           | Offline | 2016-08-17 13:3 | 6 | Serstech 100 Indicator | 4.0.6            | 2016-08-15 12:39 |   |        |  |  |  |  |
|    | Device 🔻          | 00000000057      | Peter R&D Instrument | Offline | 2016-08-16 08:3 | 8 | Serstech 100 Indicator | 4.0.4            | 2016-08-16 06:24 |   |        |  |  |  |  |
|    | Device 🔻          | 0000000089       | Jose sales demo      | Offline | 2016-08-15 16:2 | 4 | Serstech 100 Indicator | 4.0.4            | 2016-07-20 17:51 |   |        |  |  |  |  |
|    | Device 🔻          | 00000000060      | Mikael W demo unit   | Offline | 2016-07-18 12:1 | 6 | Serstech 100 Indicator | 4.0.2            | 2016-05-31 13:44 |   |        |  |  |  |  |
|    |                   |                  |                      |         |                 |   |                        |                  |                  |   |        |  |  |  |  |

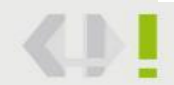

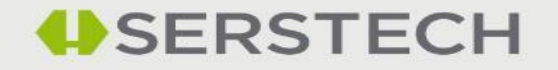